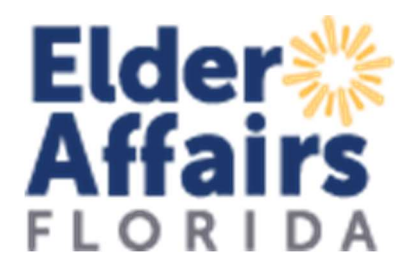

## Instrucciones para la aplicación

Si no tiene usuario ni contraseña, contactar a su administrador de contrato asignado.

## Ir a Partner Tools - DOEA (elderaffairs.org), luego click en ACFP – Adult Care Food Program.

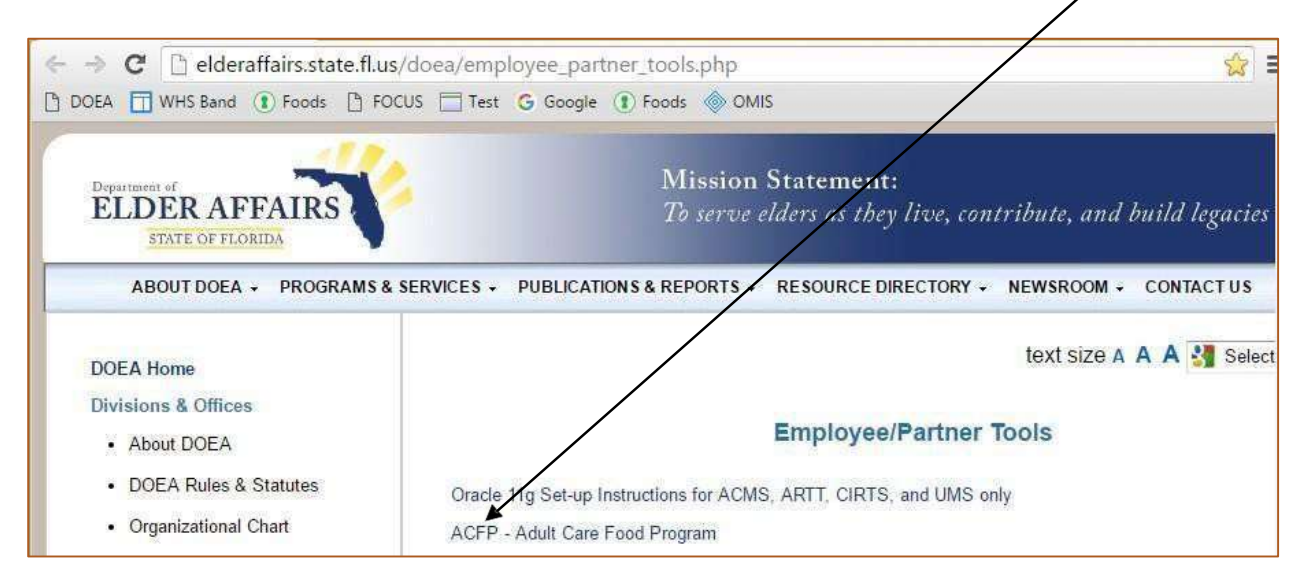

Ingrese su usuario y contraseña. Click en Login.

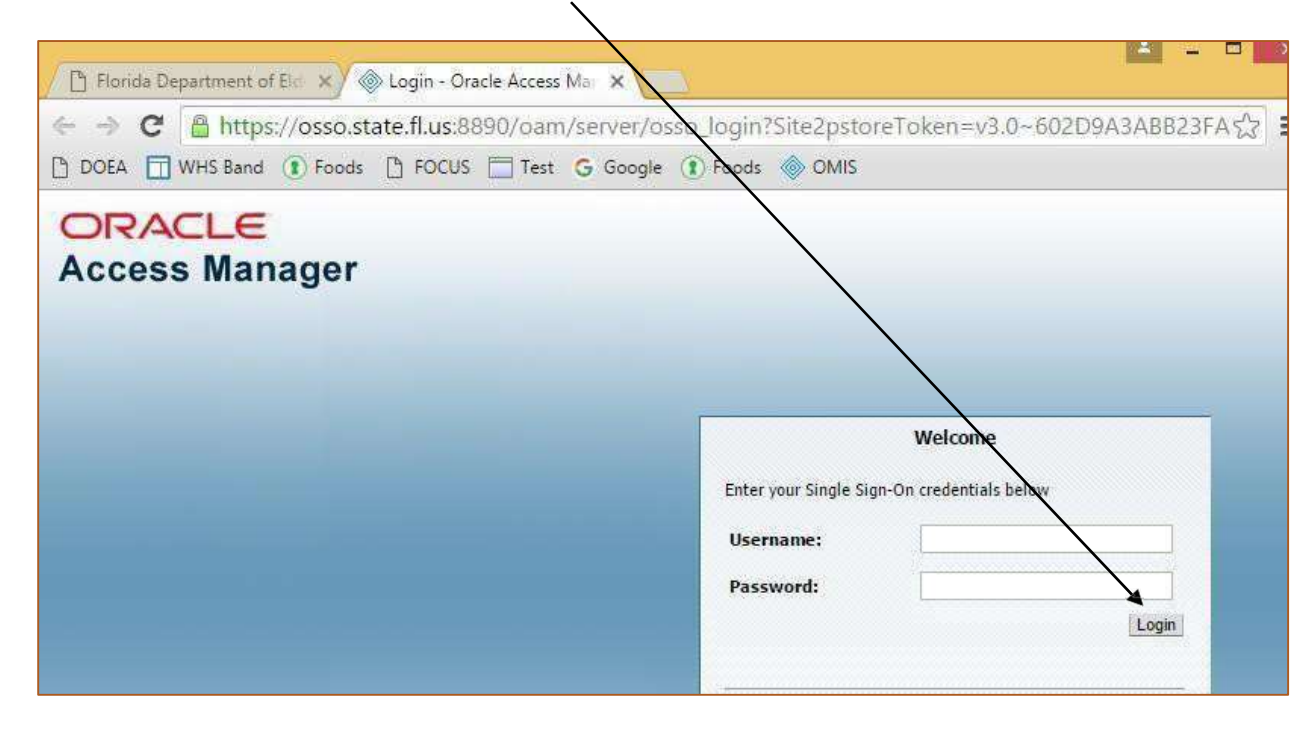

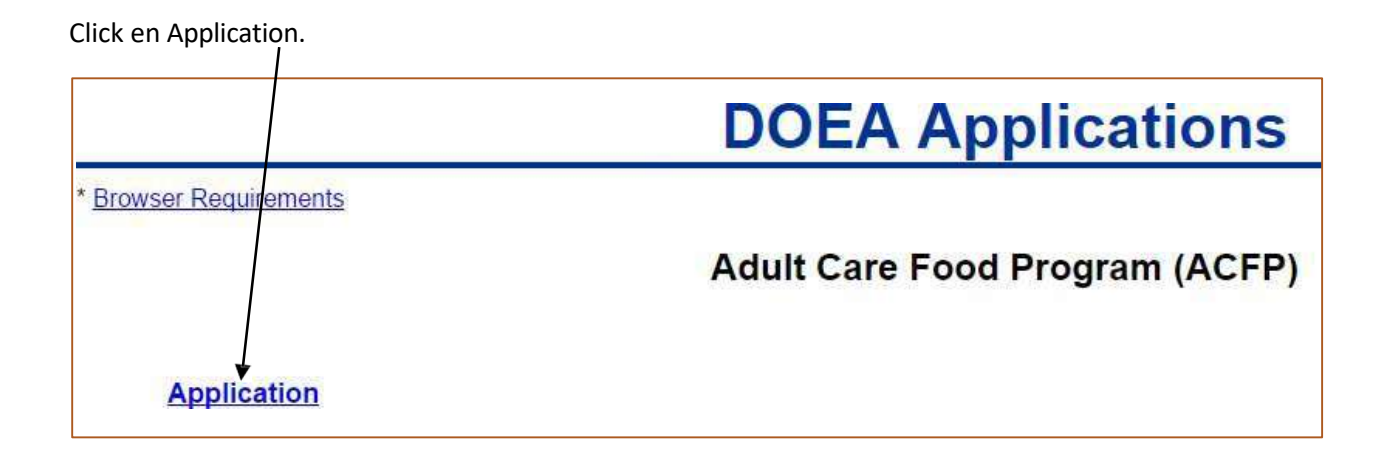

Click en el botón Log in. Ingrese nuevamente.

| ELDER AFFAIRS | Adult Food Program                                                                          | Log In |
|---------------|---------------------------------------------------------------------------------------------|--------|
|               | You are not logged in. Please click the Log In button in the upper right corner to proceed. |        |

Su información de proveedor debería aparecer. Click en Application Guide.

| Institution Information                                                |                | Edit Instit   | tution Information | <sup>™</sup> Claims     | ed Claims               | Claim Entry            | J     |
|------------------------------------------------------------------------|----------------|---------------|--------------------|-------------------------|-------------------------|------------------------|-------|
| ACME CARE PROVIDER<br>P.O. BOX 4321<br>Happy Shores, FL 32999          |                | /             | /                  | Month Ser<br>No data to | vice Status<br>display. | Link                   |       |
| <sup>⊻</sup> Sites                                                     |                | /             | Add Site           | ⊻ Site Ye               | ar Estimates            | Add Site Year Estimate | ī     |
|                                                                        |                | 122           | Link               | Schedule /              | ID Fiscal Year          | Regins   ink           | -     |
| scneaue ID Site Name                                                   | Address Line 1 | City          | LINK               | No data to              | display.                | ogno Linx              |       |
| Schedule ID Site Name                                                  | Address Line 1 |               | LIDK               | No data to              | display.                | •                      |       |
| Scneaule ID Site Name No data to display.  ✓ Fiscal Year Records Add F | Address Line 1 | ∠aber Records | LINK               | No data to              | ≤ Income Record         | is Add In              | ncome |

Click en Step 1: Favor de completar su información de Fiscal Year. Cada paso tiene instrucciones en la parte superior. En cualquier momento antes de enviar, usted puede guardar y regresar más tarde para completar la aplicación. Si su institución tuvo una aplicación el año pasado, la información se copiará al año actual. Por favor revise y cambie según corresponda. Complete todos los pasos

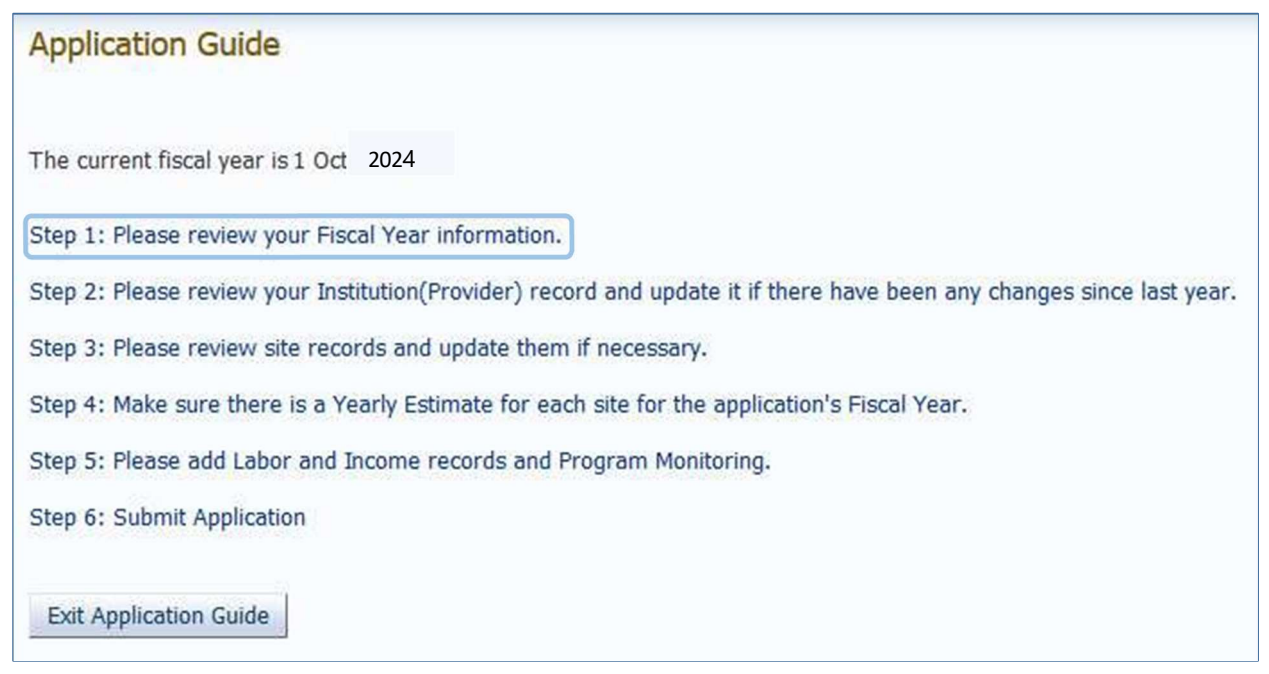